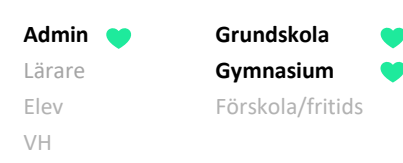

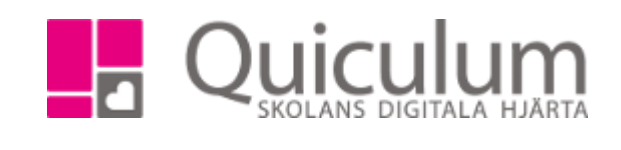

## Se varför elever inte kan placeras i grupp

Om du har skapat en undervisningsgrupp som du har schemalagt men undervisningsgruppen inte visas som alternativ när du ska placera eleverna i undervisningsgruppen beror det på att det blir en schemakrock. Du kan alltså inte placera eleverna i undervisningsgruppen utan behöver göra en schemaändring. Denna lathund hjälper dig att se på vems schema som det krockar och vad det krockar med. I detta exempel försöker vi lägga till eleverna i undervisningsgruppen via elevadministrationen.

 När du via elevadministaionen har gjort urvalen och markerat de eleverna du vill placera i en grupp klickar du på "Lägg till i grupp". (I detta exempel vill vi placera eleverna i en Biologigrupp)

| (13/13)<br>Har kurs |                     |                  |           |           |                    |                   |        |                   | Urval   |                                |
|---------------------|---------------------|------------------|-----------|-----------|--------------------|-------------------|--------|-------------------|---------|--------------------------------|
|                     |                     |                  |           |           |                    |                   |        |                   |         | Läsår                          |
|                     | Namn <b>†</b>       | Klass <b>†</b> Į | Kurs 🚺    | Grupper 1 | Program <b>↓</b> . | Kategori <b>†</b> | Тур †↓ | Status <b>†</b> ↓ |         | 18/19 -                        |
| Välj                |                     |                  |           |           |                    |                   |        |                   |         | Urvalstyp                      |
| inga                |                     |                  |           |           |                    |                   |        |                   |         | Klass 🔹                        |
|                     | Abrahamsson,<br>Ida | Ek17             | Biologi 1 |           | Ekonomiprogrammet  | Program           | к      |                   |         | Klass                          |
|                     |                     |                  |           |           |                    |                   |        |                   |         | Ek17 -                         |
| <b></b>             | Axelsson, Julia     | Ek17             | Biologi 1 |           | Ekonomiprogrammet  | Program           | К      |                   | <b></b> | Listtyp                        |
|                     | Berg, Yazmin        | Ek17             | Biologi 1 |           | Ekonomiprogrammet  | Program           | к      |                   |         | Har kurs 🔻                     |
|                     | Berglund, Erik      | Ek17             | Biologi 1 |           | Ekonomiprogrammet  | Program           | к      |                   |         | Kurs                           |
|                     | Bergman, Alice      | Ek17             | Biologi 1 |           | Ekonomiprogrammet  | Program           | К      |                   | 4       | Inkludera inaktiva elever      |
|                     | Bergström,<br>Hanna | Ek17             | Biologi 1 |           | Ekonomiprogrammet  | Program           | К      |                   |         |                                |
|                     | Björk, Ebba         | Ek17             | Biologi 1 |           | Ekonomiprogrammet  | Program           | К      |                   |         | Redigera valda elever          |
|                     | Danielsson,<br>Axel | Ek17             | Biologi 1 |           | Ekonomiprogrammet  | Program           | к      |                   |         | ➤ Ta bort kurs från valt läsår |
|                     | Eklund, Albin       | Ek17             | Biologi 1 |           | Ekonomiprogrammet  | Program           | к      |                   |         | 📽 Lägg till i grupp            |
|                     | Engström,<br>Gustav | Ek17             | Biologi 1 |           | Ekonomiprogrammet  | Program           | К      |                   | 4       | 🚰 Ta ur grupp                  |

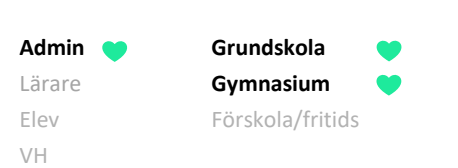

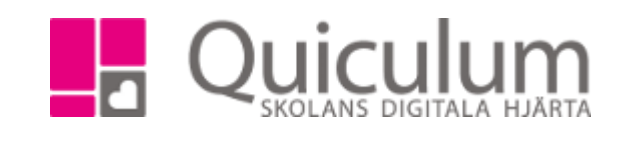

- 2. Här kan vi se att det inte hittades några undervisingsgrupper som eleverna kan placeras i. Klickar vi på texten "Grupper som krockar" listas de undervisingsgrupper som eleverna inte kan placeras i pga att det blir en schemakrock.
- 3. Klicka på undervisningsgruppens namn för att se vilka elever som det krockar för.

| Lägg till i grupp?                                                                                                    | × |  |  |  |  |  |
|----------------------------------------------------------------------------------------------------|---|--|--|--|--|--|
| Hittade inga grupper                                                                                                    |   |  |  |  |  |  |
| Grupper som krockar                                                                                                    |   |  |  |  |  |  |
| <ul> <li>Biologi EK17</li> <li>Abrahamsson, Ida</li> <li>Axelsson, Julia</li> <li>Berg, Yazmin</li> <li>Berglund, Erik</li> <li>Bergman, Alice</li> <li>Bergström, Hanna</li> <li>Björk, Ebba</li> </ul> |   |  |  |  |  |  |
| Avbryt                                                                                                    | 8 |  |  |  |  |  |

4. För att se vad det krockar med väljer vi en av elevernas schema tex Ida Abrahamssons schema.

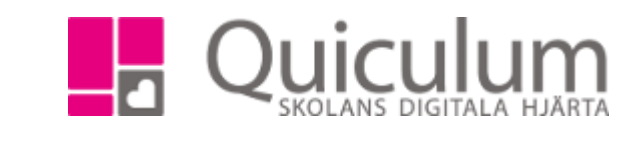

- Admin
   Grundskola

   Lärare
   Gymnasium

   Elev
   Förskola/fritids

   VH
- 5. Gå till schemaläggningsvyn och välj Idas schema.

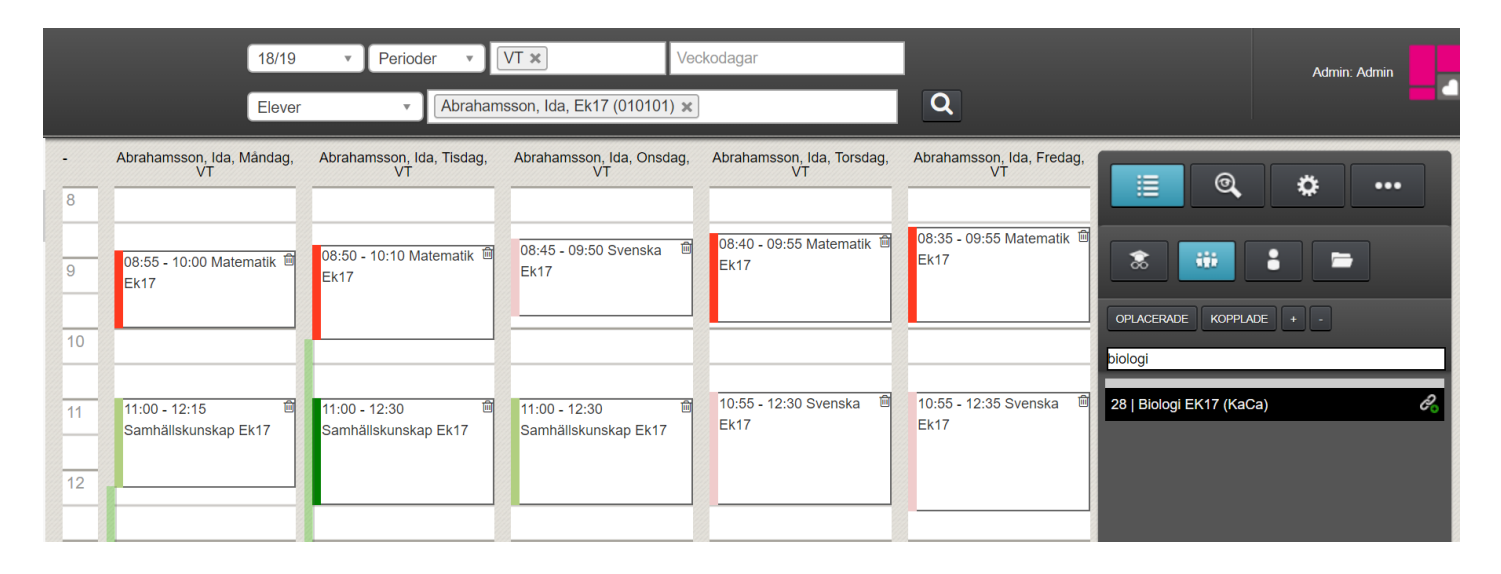

6. I rullen söker du fram den undervisingsgrupp som eleverna skulle placeras i. Efter gruppens namn kan vi se vilken lärare som är kopplad till gruppen.

|                | 18/19                             | • Perioder •                                       | VT x                                       | /eckodagar                         |                                                                | Admin: Admin |
|----------------|-----------------------------------|----------------------------------------------------|--------------------------------------------|------------------------------------|----------------------------------------------------------------|--------------|
|                | Elever                            | • Abraham                                          | sson, Ida, Ek17 (010101) រ                 | ĸ                                  | Q                                                              |              |
| -              | Abrahamsson, Ida, Måndag,<br>VT   | Abrahamsson, Ida, Tisdag,<br>VT                    | Abrahamsson, Ida, Onsdag<br>VT             | , Abrahamsson, Ida, Torsdag,<br>VT | Abrahamsson, Ida, Fredag,<br>VT                                | <b>* ···</b> |
| 9              | 08:55 - 10:00 Matematik 🛱<br>Ek17 | 08:30 - 10:00<br>08:50 - 10:10 Matemat k 節<br>Ek17 | 08:45 - 09:50 Svenska É<br>Ek17            | 08:40 - 09:55 Matematik 🛱<br>Ek17  | 08:35 - 09:55 Matematik C<br>Ek17 OPLACERADE KOR               | PLADE + -    |
| 10<br>11<br>12 | 11:00 - 12:15 🖀                   | 11:00 - 12:30<br>Samhällskunskap Ek17              | 11:00 - 12:30 EXAMPLE Samhällskunskap Ek17 | ∃ 10:55 - 12:30 Svenska<br>Ek17    | biologi<br>10:55 - 12:35 Svenska 🖆 28   Biologi EK17 (<br>Ek17 | KaCa) 🖉      |

- 7. Klicka på undervisingsgruppen för att se tidpunkten då den finns schemalagd.
- 8. Tillfället då undervisningsgruppen finns schemalagd markeras, tisdag 8.30-10.00.
- 9. Det innbär att eleverna inte kan placeras i gruppen för att det krockar med deras Matematik på tisdagar.
- 10. För att kunna placera eleverna i gruppen måste antingen Matematiken eller Biologin schemaläggas ett annat tillfälle.

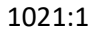

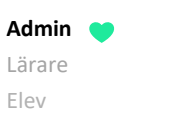

VH

Grundskola

Gymnasium

Förskola/fritids

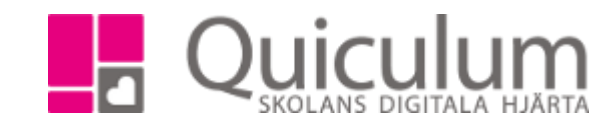